# 4004.72MP1 Mestre Profibus-DPV1

Manual Rev. 1.00 Agosto/2007 Ref.3-104.100

Este manual não pode ser reproduzido, total ou parcialmente, sem autorização por escrito da Atos.

Seu conteúdo tem caráter exclusivamente técnico/informativo e a **Atos** se reserva no direito, sem qualquer aviso prévio, de alterar as informações deste documento.

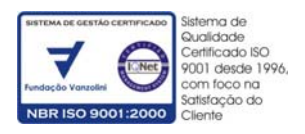

A **Atos Automação Industrial LTDA**. assegura ao comprador deste produto, garantia contra qualquer defeito de material ou de fabricação, que nele apresentar no prazo de 360 dias contados a partir da emissão da nota fiscal de venda.

A **Atos Automação Industrial LTDA.** restringe sua responsabilidade à substituição de peças defeituosas, desde que o critério de seu Departamento de Assistência Técnica, se constate falha em condições normais de uso. A garantia não inclui a troca gratuita de peças ou acessórios que se desgastem naturalmente com o uso, cabos, chaves, conectores externos e relés. A garantia também não inclui fusíveis, baterias e memórias regraváveis tipo EPROM.

A **Atos Automação Industrial LTDA**. declara a garantia nula e sem efeito se este produto sofrer qualquer dano provocado por acidentes, agentes da natureza, uso em desacordo com o manual de instruções, ou por ter sido ligado à rede elétrica imprópria, sujeita a flutuações excessivas, ou com interferência eletromagnética acima das especificações deste produto. A garantia será nula se o equipamento apresentar sinais de ter sido consertado por pessoa não habilitada e se houver remoção e/ou alteração do número de série ou etiqueta de identificação.

A **Atos Automação Industrial LTDA.** somente obriga-se a prestar os serviços referidos neste termo de garantia em sua sede em São Paulo - SP, portanto, compradores estabelecidos em outras localidades serão os únicos responsáveis pelas despesas e riscos de transportes (ida e volta).

#### Serviço de Suporte Atos

A **Atos** conta com uma equipe de engenheiros e representantes treinados na própria fábrica e oferece a seus clientes um sistema de trabalho em parceria para especificar, configurar e desenvolver software usuário e soluções em automação e presta serviços de aplicações e startup.

A **Atos** mantém ainda o serviço de assistência técnica em toda a sua linha de produtos, que é prestado em suas instalações.

Com o objetivo de criar um canal de comunicação entre a **Atos** e seus usuários, criamos um serviço denominado **Central de Atendimento Técnico**. Este serviço centraliza as eventuais dúvidas e sugestões, visando a excelência dos produtos e serviços comercializados pela **Atos**.

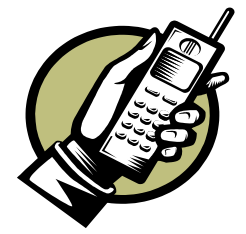

**Central de Atendimento Técnico** De Segunda a Sexta-feira Das 7:30 às 12:00 h e das 13:00 às 17:30 h Telefone: 55 11 5547 7411 E-mail: suportec@atos.com.br

Para contato com a **Atos** utilize o endereço e telefones mostrados na primeira página deste Manual.

# CONVENÇÕES UTILIZADAS

• Títulos de capítulos estão destacados no índice e aparecem no cabeçalho das páginas.

• Palavras em outras línguas são apresentadas em *itálico*, porém algumas palavras são empregadas livremente por causa de sua generalidade e freqüência de uso. Como, por exemplo, às palavras software e hardware.

Números seguidos da letra h subscrita (ex:  $1024_h$ ) indicam numeração hexadecimal e seguidos da letra b (ex:  $10_b$ ), binário. Qualquer outra numeração presente deve ser interpretada em decimal.

• O destaque de algumas informações é dado através de ícones localizados sempre à esquerda da página. Cada um destes ícones caracteriza um tipo de informação diferente, sendo alguns considerados somente com caráter informativo e outros de extrema importância e cuidado. Eles estão identificados mais abaixo:

| - |
|---|
|   |
|   |
|   |
|   |
|   |

**NOTA:** De caráter informativo, mostra dicas de utilização e/ou configuração possíveis, ou ressalta alguma informação relevante no equipamento;

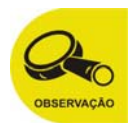

**OBSERVAÇÃO:** De caráter informativo, mostra alguns pontos importantes no comportamento/utilização ou configuração do equipamento. Ressalta tópicos necessários para a correta abrangência do conteúdo deste manual;

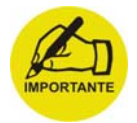

**IMPORTANTE:** De caráter informativo, mostrando pontos e trechos importantes do manual. Sempre observe e analise bem o conteúdo das informações que são identificadas por este ícone;

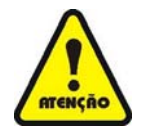

**ATENÇÃO:** Este ícone identifica tópicos que devem ser lidos com extrema atenção, pois afetam no correto funcionamento do equipamento em questão, podendo até causar danos à máquina/processo, ou mesmo ao operador, se não forem observados e obedecidos.

| ——————————————————————————————————————    |
|-------------------------------------------|
| CAPÍTULO 1                                |
| REDES INDUSTRIAIS                         |
| Redes Industriais                         |
| CAPÍTULO 2 13                             |
|                                           |
| PROFIBUS                                  |
| Introdução                                |
| Protocolo de Comunicação15                |
| Meio de Transmissao                       |
| CAPITULO 3                                |
| MESTRE PROFIBUS                           |
| Introdução19                              |
| Código do Produto19                       |
| Características Técnicas19                |
| Descrição do Módulo Mestre19              |
| Indicadores de diagnóstico20              |
| Conexões do Módulo Mestre:21              |
| Configuração21                            |
| Rede Profibus (RS485)                     |
| CAPÍTULO 4                                |
| CONFIGURAÇÃO DO MESTRE                    |
| Configurando o driver27                   |
| Utilizando o aplicativo WinSUP 227        |
| Configurando a Expansão28                 |
| Enviando o programa para CPU MPC4004      |
|                                           |
| CAPITULO 5                                |
| CONFIGURAÇÃO DAS VARIÁVEIS DE COMUNICAÇÃO |
| Variáveis de Comunicação33                |
| Configuração dos Frames33                 |
| CAPÍTULO 6                                |
| MENSAGENS ACÍCLICAS                       |
| Frame de Mensagens Acíclicas              |

| Informações da variável da mensagem acíclica |    |
|----------------------------------------------|----|
| Comando/Resposta                             |    |
| Sentido                                      |    |
| Endereço CPU H e Endereço CPU L              |    |
| Endereço Slave                               |    |
| Slot                                         |    |
| Index                                        |    |
| Tamanho                                      |    |
| Resposta da Mensagem Acíclica                |    |
| Message Information H e L                    |    |
| Extended Fault Information H e L             |    |
| Fault Information H e L                      |    |
| CAPÍTULO 7                                   | 47 |
| ALARME                                       | 47 |
| Mensagem de Alarme                           | 49 |
| Frame de Alarme                              | 49 |
| Informações do frame de alarme               |    |
| Indicação de Alarme                          |    |
| Message Information H e L                    |    |
| Data Size H e L                              |    |
| Slave Address                                |    |
| Slot Number                                  |    |
| Sequence Number                              | 50 |
| Alarm Specific Ack                           | 50 |
| Alarm Type                                   | 51 |
| Extended Diagnostic Flag                     | 51 |
| Fault Information H e L                      | 51 |
| Data bytes                                   | 51 |
| CAPÍTULO 8                                   | 53 |
| DIAGNÓSTICO                                  | 53 |
| Diagnóstico da Rede Profibus                 | 55 |
| Master Operation State                       |    |
| Slave Configured List                        |    |
| Data Transfer List                           |    |
| Slave Diagnostic List                        |    |
| CAPÍTULO 9                                   | 57 |
| CONFIGURAÇÃO DA REDE                         | 57 |
| Como programar                               | 59 |
| Arauivos GSD                                 |    |
| Utilizando o NetTool                         |    |
| Inserindo um mestre                          | 61 |
| Configuração da Taxa de transmissão          | 61 |
|                                              |    |

| Configuração do escravo | 63 |
|-------------------------|----|
| Download para o mestre  | 64 |

# Capítulo 1 Redes Industriais

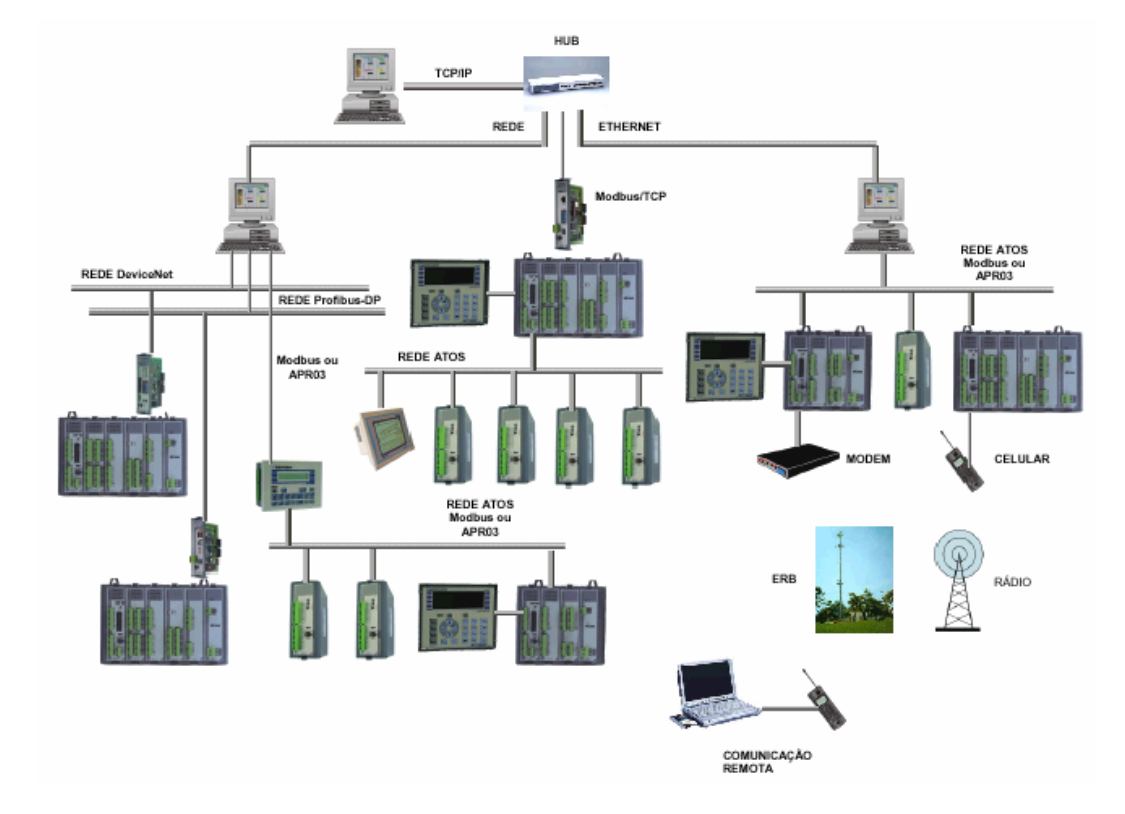

## **Redes Industriais**

No contexto atual a agilidade no fluxo de informações, tem papel fundamental no desenvolvimento de novas técnicas de automação seja ela predial ou industrial. A padronização e transparência de dispositivos e sistemas de comunicação tornaram-se imprescindível para o crescimento do setor de automação.

A integração de diferentes redes como, Ethernet, Profibus e DeviceNet, também contribui para o sucesso da automação de processos industriais permitindo o crescimento vertical e horizontal da comunicação. Desta forma a Atos disponibilizou dispositivos de comunicação que permitem a conectividade nos dois sentidos.

No campo os módulos de E/S (entradas e saídas) e transdutores conectados aos CLP's são interligados através de sistemas de comunicação como Profibus-DP que permite a transmissão de dados em tempo real onde ciclicamente são transmitidos dados, e quando necessário, informações sobre, alarmes, parâmetros e diagnósticos.

# Capítulo 2 Profibus

## Introdução

O Profibus é um padrão aberto de rede de comunicação industrial, utilizado em um amplo espectro de aplicações em automação da manufatura, de processos e predial. O Profibus permite que dispositivos de diferentes fabricantes comuniquemse entre si.

## Protocolo de Comunicação

O protocolo de comunicação adotado é o Profibus-DP (Decentralized Periphery), pois possui alta velocidade e conexão de baixo custo, e é projetado para atender as aplicações de comunicação entre sistemas de controle de automação e dispositivos de I/O's.

## Meio de Transmissão

O padrão RS 485 é a tecnologia de transmissão mais freqüentemente encontrada no PROFIBUS. Sua aplicação inclui todas as áreas nas quais uma alta taxa de transmissão aliada a uma instalação simples e barata são necessárias. Um par trançado de cobre blindado (shieldado) com um único par condutor é o suficiente neste caso.

A tecnologia de transmissão RS 485 é muito fácil de manusear. O uso de par trançado não requer nenhum conhecimento ou habilidade especial. A topologia por sua vez permite a adição e remoção de estações, bem como uma colocação em funcionamento do tipo passo-a-passo, sem afetar outras estações. Expansões futuras, portanto, podem ser implementadas sem afetar as estações já em operação.

Taxas de transmissão entre 9.6 kbit/s e 12 Mbit/s podem ser selecionadas, porém uma única taxa de transmissão é selecionada para todos dispositivos no barramento, quando o sistema é inicializado.

Todos os dispositivos são ligados a uma estrutura de tipo barramento linear. Até 32 estações (mestres ou escravos) podem ser conectados a um único segmento.

# Capítulo 3 Mestre Profibus

## Introdução

O módulo mestre Profibus-DP, foi criado para aumentar a conectividade dos produtos Atos, mais precisamente da série MPC4004.

# Código do Produto

4004.72MP1 – Mestre Profibus-DPV1.

## **Características Técnicas**

| Tensão de alimentação:    | +5Vcc ± 5% interno<br>(alimentação fornecida através do bastidor) |
|---------------------------|-------------------------------------------------------------------|
| Consumo:                  | 300~450mA @ +5Vcc (interno)                                       |
| Interface de comunicação: | Profibus RS485 oticamente isolada                                 |
| Taxa de transmissão:      | 9,6 k a 12 Mbits/s                                                |
| Temperatura de operação:  | 0 a 55 °C                                                         |
| Umidade:                  | 0 a 95 % (sem condensação)                                        |
| Peso:                     | 150 gramas                                                        |

# Descrição do Módulo Mestre

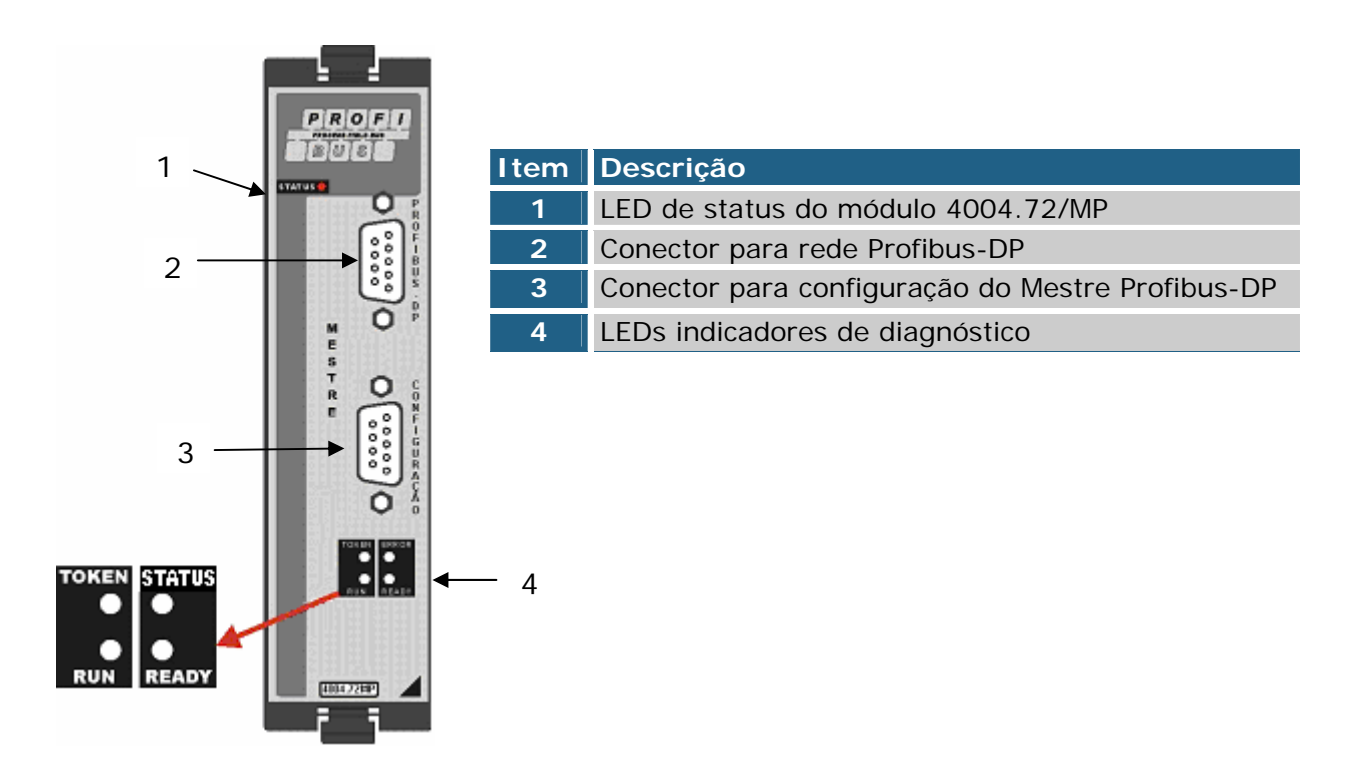

## Indicadores de diagnóstico

Através dos LEDs localizados no frontal é possível verificar o status e diagnóstico do módulo.

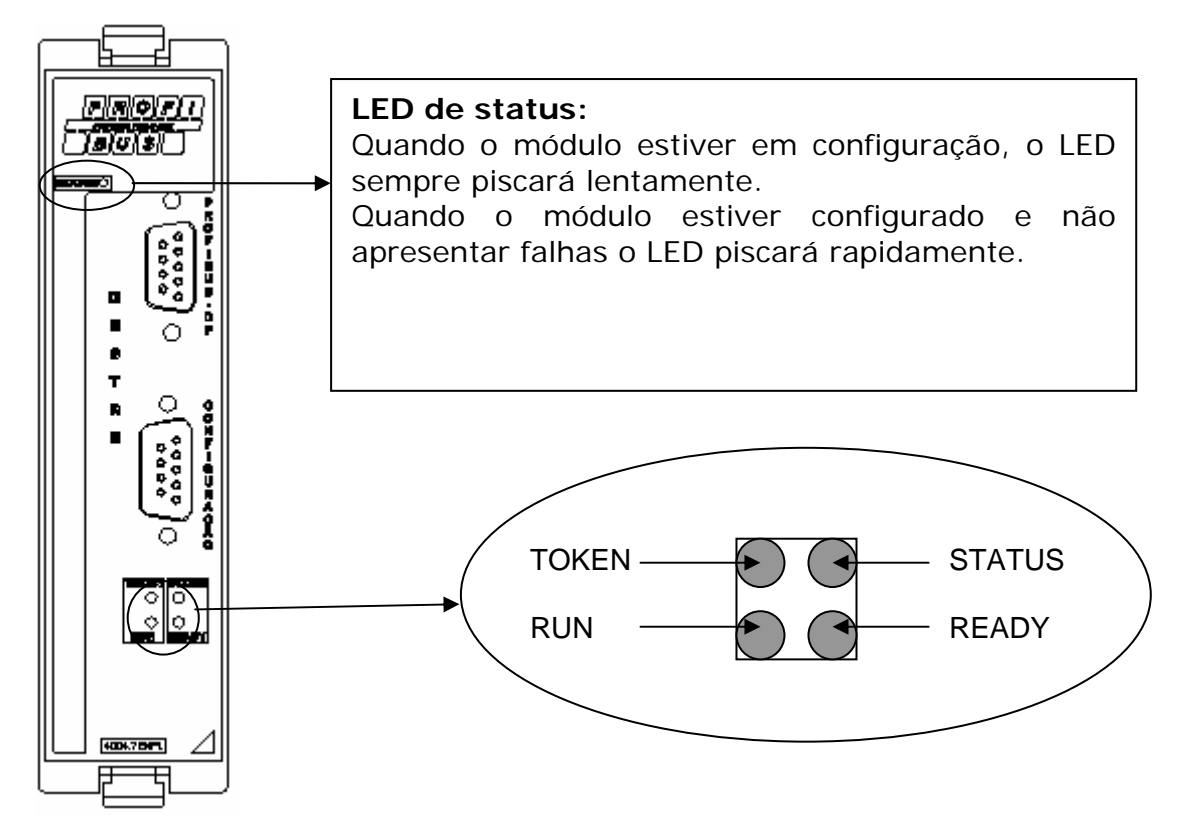

A tabela abaixo mostra o significado dos LED de diagnóstico da rede Profibus-DP.

| LED    | Sinalização        | Status                                                      |
|--------|--------------------|-------------------------------------------------------------|
| READY  | Aceso verde        | Módulo OK                                                   |
|        | Piscar em verde    | Módulo em configuração (download da configuração)           |
|        | Aceso vermelho     | Erro de configuração.                                       |
|        | Apagado            | Sem configuração                                            |
|        | Aceso verde        | Comunicação rodando com todas as estações configuradas      |
| RUN    | Piscar em verde    | Comunicando com pelo menos uma das estações configuradas    |
|        | Aceso em vermelho  | Erro na linha de comunicação (possível curto no barramento) |
|        | Apagado            | Sem comunicação                                             |
|        | Aceso verde        | Operate mode                                                |
| στατίο | Piscar em verde    | Clear mode                                                  |
| STATUS | Aceso vermelho     | Stop mode                                                   |
|        | Apagado            | Offline                                                     |
| TOKEN  | Apagado            | Mestre Profibus em espera pelo barramento                   |
| TOKEN  | Aceso verde        | Mestre profibus proprietário TOKEN                          |
| Todos  | Acesos em vermelho | Erro fatal                                                  |

O LED de STATUS da rede profibus indica o modo de operação do mestre.

## Conexões do Módulo Mestre:

As conexões deverão ser realizadas conforme a figura e a tabela abaixo:

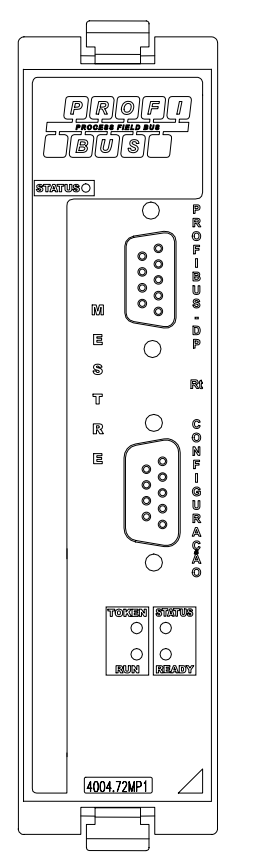

|   |            | Conector    |              |  |
|---|------------|-------------|--------------|--|
| ( | Pino (DB9) | Profibus DP | Configuração |  |
|   | 1          | MALHA       | NC           |  |
|   | 2          | NC          | RXD          |  |
|   | 3          | B – LINE    | TXD          |  |
|   | 4          | RTS (TTL)   | NC           |  |
|   | 5          | GND (BUS)   | NC           |  |
|   | 6          | +5V (BUS)   | GND          |  |
|   | 7          | NC          | NC           |  |
|   | 8          | A – LINE    | NC           |  |
|   | 9          | NC          | NC           |  |

Fig. 1.- Conexões do módulo

## Configuração

Esta conexão será necessária para configuração do módulo através do software configurador (NetTool), conforme está descrito no capítulo 5 (*ver página 56*). Utilizar um cabo com as conexões descritas acima (padrão RS232) com conexão DB9, para interligar o módulo a um microcomputador.

### Rede Profibus (RS485)

Os dispositivos deverão ser ligados ao barramento (linear) obedecendo às conexões descritas na figura anterior e utilizando-se um conector DB9.

Poderão ser conectados até 32 dispositivos (mestres ou escravos) em um mesmo segmento sendo necessária a terminação (através de um terminador ativo), no fim de cada barramento.

O Módulo Profibus Mestre 4004.72MP1, não possui a chave de terminação, existente no Módulo Profibus Mestre 4004.72M.

No caso em que mais que 32 estações necessitem ser conectadas ou no caso que a distância total entre as estações ultrapasse um determinado limite, devem ser utilizados repetidores para se interconectar diferentes segmentos do barramento.

O comprimento máximo do cabo depende da velocidade de transmissão (*Veja tabela abaixo*). As especificações de comprimento de cabo na tabela abaixo são baseadas em um cabo, com as seguintes especificações:

| Impedância:       | 135 a 165 Ohms        |
|-------------------|-----------------------|
| Capacidade:       | < 30 pf/m             |
| Resistência:      | 110 Ohms/km           |
| Medida do cabo:   | 0.64mm                |
| Área do condutor: | > 0.34mm <sup>2</sup> |

Distâncias x velocidade de transmissão

| Baud rate<br>(kbit/s) | Distância/segmento<br>(m) |
|-----------------------|---------------------------|
| 9.6                   | 1200                      |
| 19.2                  | 1200                      |
| 45.45                 | 1200                      |
| 93.75                 | 1200                      |
| 187.5                 | 1000                      |
| 500                   | 400                       |
| 1500                  | 200                       |
| 3000                  | 200                       |
| 6000                  | 100                       |
| 12000                 | 100                       |

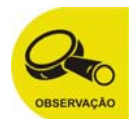

1 - Durante a instalação, observe atentamente a polaridade dos sinais de dados (A e B).

2 - O uso da blindagem é absolutamente essencial para se obter alta imunidade contra interferências eletromagnéticas. A blindagem por sua vez deve ser conectada ao sistema de aterramento em ambos os lados através de bornes de aterramento adequados. Adicionalmente recomenda-se que os cabos de comunicação sejam mantidos separados dos cabos de alta voltagem.

3 - O uso de cabos de derivação deve ser evitados para taxas de transmissão acima de 1,5Mbits/s.

# Capítulo 4 Configuração do Mestre

## Configurando o driver

O primeiro passo para utilização do mestre Profibus-DP é a configuração do driver a ser utilizado. Esta configuração é feita no aplicativo WinSUP 2 conforme descrito a seguir.

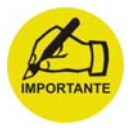

O módulo mestre 4004.72MP1 deverá ser utilizado em conjunto com uma unidade de processamento CPU XA.

## Utilizando o aplicativo WinSUP 2

Crie um novo projeto:

- 1. Na guia **<u>A</u>rquivo**, utilize o comando **novo**
- 2. Selecione o Driver adequado.
- 3. Defina um nome para o projeto.
- 4. Confirme clicando sobre o botão OK.

A figura abaixo oferece uma visão da tela de configuração do driver:

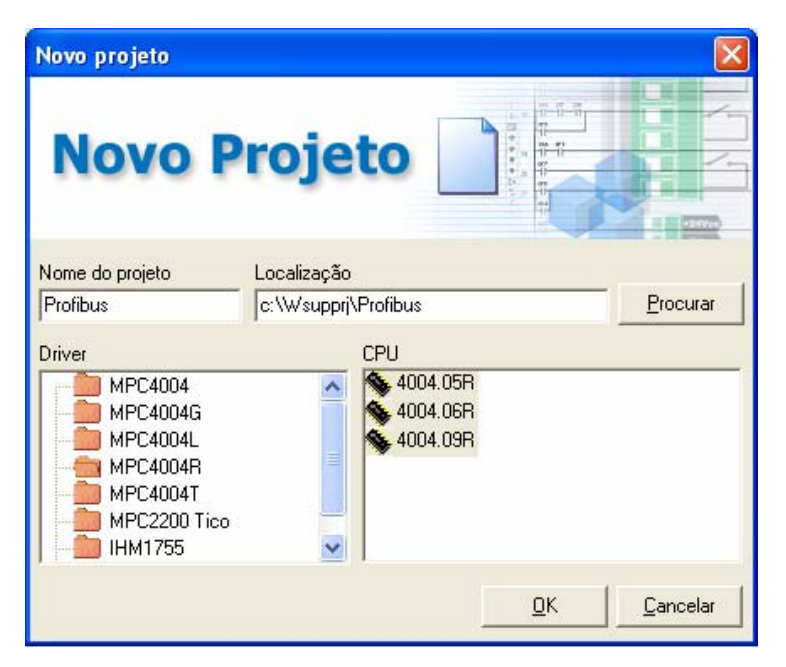

Fig. 2.- Configuração de driver

## Configurando a Expansão

Depois de configurado o driver devemos selecionar a expansão através da configuração.

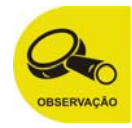

Mesmo sendo um módulo "mestre" perante a rede Profibus, para o barramento do MPC4004 ele será configurado como um módulo "slave" de comunicação.

Para inserir uma placa Slave, siga os seguintes passos:

- 1. Na guia "Expansões" da *Configuração de Hardware*, clique no botão Configurar;
- 2. Na Árvore de Expansões, abra a opção "Slaves";
- 3. Dentre as opções disponíveis, escolha a placa que deseja inserir(4004.72MP1);
- 4. Selecione, na *Tabela de Expansões,* a linha correspondente ao *slot* que deseja preencher;
- Para inseri-la em uma posição livre do bastidor, existem 3 maneiras:
  - Dê um duplo-clique sobre o módulo slave selecionado na *Árvore de Expansões*;
  - Clique e arraste o módulo slave selecionado na *Árvore de Expansões*, para a linha correspondente ao slot que deseja preencher, na *Tabela de Expansões*;
  - Clique e arraste o módulo slave selecionado na Árvore de Expansões, para o slot desejado no Bastidor;

| Expansões de hardware                                                                                                    |                                                                                                    |                              |
|----------------------------------------------------------------------------------------------------|----------------------------------------------------------------------------------------------------|------------------------------|
| CPU<br>4004.05R CPU XA 8E/8S 24<br>4004.06R CPU XA 8E/8S 24<br>4004.09R CPU XA 8E/8S 24<br>4004.09R CPU XA 8E 24VCC<br>THM<br>Digitais<br>Analógicas<br>Slaves<br>4004.72R4 Rede RS485 mult<br>4004.72 2 canais RS485<br>4004.72R 2 canais seriai<br>4004.72R 2 canais seriai | A1     A2     A3     A4     A5     A6       CPU     SLAVE<br>PBUS     Image: Comparison of the physical structure     Image: Comparison of the physical structure     Image: Comparison of the physical structure       ST1-A     ST1-A     Image: Comparison of the physical structure     Image: Comparison of the physical structure |                              |
| 🐓 4004.72D Device Net                                                                                                    | Slot Descrição Jumper                                                                                                    | Mapeamento Código            |
| 4004.72E Ethernet                                                                                                    | A1 CPU XA 8E/8S 24VCC N 64K RAM E FLASH ST1 A                                                                                                    | E: 0100 S: 0180 4004.05R     |
| 4004.72P Profibus                                                                                                    | A2 SLAVE DE COMUNICAÇÃO PROFIBUS ST1-A                                                                                                    | 4004.72MP1                   |
| 94004.45 Energia                                                                                                    | A3                                                                                                    |                              |
| 4004.72MPl Profibus                                                                                                    | A4                                                                                                    |                              |
| 🗄 👬 Módulos de contagem rápida 🚽                                                                                                    | A5                                                                                                    |                              |
| <                                                                                                    | A6 FONTE DE ALIMENTAÇÃO 93-250 Voa                                                                                                    | 4004.40/R                    |
| SLAVE DE COMUNICAÇÃO PROFIBUS                                                                                                    | <u>        0</u> K                                                                                                    | <u>Cancelar</u> <u>Ajuda</u> |

Fig. 3.- Expansão Slave Profibus

- 6. Insira as demais placas do seu hardware.
- 7. Faça a configuração dos frames de comunicação. Veja "Configuração das variáveis de comunicação", pag 31
- 8. Clique em "OK" na janela de expansões de hardware para confirmar a configuração do hardware.

### Enviando o programa para CPU MPC4004

Depois de finalizadas as configurações do hardware e dos dados a serem trocados é necessário realizar a comunicação para transferência dos dados do aplicativo WinSUP 2 para a CPU MPC4004.

Interligar a saída serial do Micro computador a serial da CPU MPC4004 utilizando o cabo CRS232415.

#### Utilizando o aplicativo WinSUP 2

Para enviar a programação ao CLP siga os seguintes passos:

 No menu "Comunicação" clique sobre "Configurar conexão". Irá aparecer uma janela com a configuração atual. Escolha a porta serial utilizada pelo seu microcomputador e o endereço e taxa de comunicação da CPU MPC4004.

| Configura conexão              |            |  |  |
|--------------------------------|------------|--|--|
| Conectar utilizando            |            |  |  |
| COM1 💌                         | Configurar |  |  |
| Localidade                     |            |  |  |
| <b>_</b>                       | Configurar |  |  |
| Número Timeout (ms)            |            |  |  |
| 500                            |            |  |  |
| Baud rate                      |            |  |  |
| 57600 🔽 🔽 Baud rate automático |            |  |  |
| Endereço de rede               |            |  |  |
| 1 Endereço automático          |            |  |  |
| ☐ Habilita logs de comunicação |            |  |  |
|                                |            |  |  |
| <u> </u>                       | Cancelar   |  |  |

Fig. 4.- Configura conexão

- 2. Clique em **OK** para confirmar.
- Na guia <u>Comunicação</u>, utilize o comando <u>Enviar para</u> o CLP
- 4. Clique em "Enviar", e aguardar até conclusão:

| Envia para            | o CLP                                                  |                          | < |
|-----------------------|--------------------------------------------------------|--------------------------|---|
| CLP                   | <ul> <li>✓ Programa</li> <li>✓ Configuração</li> </ul> | C <u>o</u> nfig. conexão | _ |
| Tempo (seg.)<br>00:16 |                                                        | . 🔊                      |   |
| Baud rate<br>57600    |                                                        |                          |   |
| Bytes<br>20269        | Falhas<br>0                                            | Enviar <b>Cancelar</b>   | 1 |
| Enviando conf         | ïguração                                               |                          | - |

Fig. 5.- Enviando programa

# Capítulo 5 Configuração das variáveis de comunicação

## Variáveis de Comunicação

As variáveis de comunicação são os blocos de dados organizados em frames que são utilizados pelo Mestre 4004.72MP1 para trocar dados com a rede Profibus. A configuração destes frames é realizada com a própria ferramenta de programação do CLP, o WinSUP 2.

## Configuração dos Frames

A comunicação dos dados é feita através de Frames que são pacotes de dados que podem conter registros ou Status da rede. Através do WinSUP 2 é possível configurar até 9 Frames (6 frames de comunicação com a rede, 1 para Status da Rede, 1 para mensagens acíclicas e 1 para alarmes), respeitando o limite de 256 registros para cada frame de escrita e 256 registros para cada frame de leitura. Os frames de alarme, mensagens acíclicas e diagnóstico possuem tamanhos fixos.

Os dados que serão comunicados pela rede Profibus deverão ser agrupados nos Frames e de acordo com o tipo de informação a ser comunicada.

#### Exemplo:

**Frame1** = REGISTROS = CPU⇒REDE (Registros enviados da CPU para a Rede Profibus)

**Frame2** = REGISTROS = REDE⇒CPU (Registros lidos da Rede Profibus e enviados para CPU)

**Frame3** = STATUS = DIAGNÓSTICO (Status da Rede Profibus para a CPU)

**Frame4** = ALARME = ALARME (Mensagens de alarmes recebidos da Rede Profibus para a CPU)

**Frame5** = ACÍCLICO = ACÍCLICO (Frame de mensagens acíclicas iniciadas pela CPU)

Para criar os frames de comunicação siga os seguintes passos:

- 1. Abra a janela de expansões de hardware. Veja "Configurando a Expansão" no capítulo anterior.
- 2. Abra a janela de configuração dos frames de comunicação com um dos procedimentos abaixo:
  - No Bastidor dê um duplo-clique sobre a imagem da placa slave que deseja configurar;
  - Na Tabela de Expansões dê um duplo-clique sobre a linha correspondente à placa slave que deseja configurar;

 Clique com o botão direito no mouse sobre o Bastidor ou a Tabela de Expansões (na placa que deseja configurar) e selecione a opção "Propriedades";

| DPV1 - 4004.7 | 2MP1           |               |               |            |
|---------------|----------------|---------------|---------------|------------|
| – Dados recel | oidos da rede  | e 🕢 🤄 Zera    | dos 🔿 Co      | Ingelados  |
| Configuranc   | lo Slave Profi | iBus          |               |            |
| FRAMES        | TIPO           | ENDEREÇO      | TAMANHO       | Neue       |
|               |                |               |               | NUVU       |
|               |                |               |               | Alterar    |
|               |                |               |               | Excluir    |
|               |                |               |               |            |
|               |                |               |               |            |
|               |                |               |               |            |
|               |                |               |               |            |
|               |                |               |               | Salvar     |
|               |                |               |               | Sair       |
| 1             |                |               |               |            |
| Configurad    | or Slave Prof  | ibus - 04/10/ | /2006 - Versã | in 1.00.00 |
| Configurad    |                | 1545 04/10/   | 2000 (0150    | 0 1.00.00  |

Fig. 6.- Janela para configuração dos frames de comunicação.

- 3. Clique em "novo" para criar um novo frame
- 4. Escolha o tipo de frame desejado
  - CPU  $\Rightarrow$  Rede
  - Rede  $\Rightarrow$  CPU
  - Diagnóstico
  - Alarme
  - Acíclico

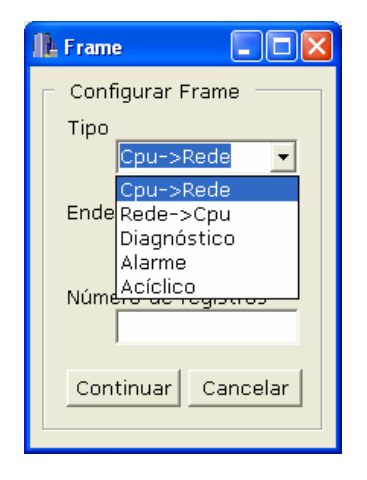

Fig. 7.- Configuração de um Frame.

5. Digite o endereço da CPU em hexadecimal.

| 🔒 Frame 📃 🗆 🔀       |  |  |  |  |
|---------------------|--|--|--|--|
| Configurar Frame    |  |  |  |  |
| Tipo                |  |  |  |  |
| Cpu->Rede 💌         |  |  |  |  |
| Endereço            |  |  |  |  |
| 2000                |  |  |  |  |
| Número de registros |  |  |  |  |
| Continuar Cancelar  |  |  |  |  |
|                     |  |  |  |  |

Fig. 8.- Endereço da variável da CPU.

- Digite o número de registros do frame em decimal para os campos do tipo "CPU ⇒ Rede" ou "Rede ⇒ CPU". Para os demais tipos de frames o tamanho é fixo. O número máximo de registros para cada frame é 256.
- 7. Clique em continuar para confirmar a configuração do frame atual
- 8. Selecione a opção para os dados recebidos da rede caso ocorra interrupção da comunicação.
  - Zerados Para que a CPU receba dados zerados;
  - Congelados Para que sejam mantidos os últimos valores válidos recebidos da rede.

| D | DPV1 - 4004.72MP1                              |               |               |               |            |  |  |
|---|------------------------------------------------|---------------|---------------|---------------|------------|--|--|
|   | Dados recebidos da rede 🕜 Zerados 🔗 Congelados |               |               |               |            |  |  |
| [ | - Configuranc                                  | do Slave Prof | iBus          |               |            |  |  |
|   | FRAMES                                         | TIPO          | ENDEREÇO      | TAMANHO       |            |  |  |
|   | 1                                              | Cpu->Rede     | 2000          | 256           |            |  |  |
|   | 2                                              | Rede->Cpu     | 2200          | 256           | Alterar    |  |  |
|   | 3                                              | Diagnóstico   | 2400          | 26            | Excluir    |  |  |
|   | 4                                              | Alarme        | 2600          | 39            |            |  |  |
|   | 5                                              | Acíclico      | 2800          | 12            |            |  |  |
|   |                                                |               |               |               |            |  |  |
|   |                                                |               |               |               | Salvar     |  |  |
|   |                                                |               |               |               |            |  |  |
|   | Sair                                           |               |               |               |            |  |  |
|   |                                                |               |               |               |            |  |  |
|   | Configurad                                     | or Slave Prof | ībus - 04/10, | /2006 - Verså | io 1.00.00 |  |  |

Fig. 9.- Exemplo de configuração de frames

- 9. Repita os procedimentos 2 a 5 para acrescentar novos frames.
- 10. Caso seja necessário alterar um frame, selecione-o, clique em "alterar" e repita os procedimentos 3 a 5.
- 11. Clique em "salvar" para salvar a configuração realizada.

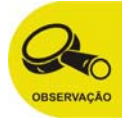

Ao configurar frames como "Diagnóstico", "Alarme" ou "Acíclico" automaticamente será configurado o campo de número de registros.

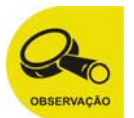

Cada Mestre Profibus pode conter até 6 frames de comunicação dos tipos CPU  $\Rightarrow$  Rede" ou "Rede  $\Rightarrow$  CPU" que podem comunicara até 768 registros de escrita e 768 registros de leitura "CPU  $\Rightarrow$  Rede7 registros em frames do tipo "Rede  $\Rightarrow$  CPU".

A configuração que permite a comunicação do maior número possível de registros com a rede é 3 frames do tipo "Rede  $\Rightarrow$  CPU" e 3 frames do tipo "CPU  $\Rightarrow$  Rede" registros em cada frame.

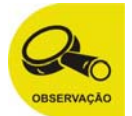

A comunicação acíclica e a manipulação de alarmes somente terão funcionalidade com slaves que contemplem a extensão DPV1 da rede Profibus.

# Capítulo 6 Mensagens Acíclicas

## Frame de Mensagens Acíclicas

O envio de mensagens acíclicas é realizado com informações fornecidas ao Mestre Profibus através do bloco de configurações de mensagens acíclicas cujo endereço é ajustado na configuração do frame acíclico.

A tabela abaixo mostra como essas informações são enviadas ao Mestre Profibus.

| Posição<br>(número do byte) | Função                       | Direção |
|-----------------------------|------------------------------|---------|
| 00                          | Comando/Resposta             | RW      |
| 01                          | Sentido                      | W       |
| 02                          | Endereço CPU H               | W       |
| 03                          | Endereço CPU L               | W       |
| 04                          | Endereço da Slave            | W       |
| 05                          | Slot                         | W       |
| 06                          | Index                        | W       |
| 07                          | Tamanho                      | W       |
| 08                          | Message Information MSB      | R       |
| 09                          | Message Information LSB      | R       |
| 10                          | Extended Fault Information H | R       |
| 11                          | Extended Fault Information L | R       |
| 12                          | Fault Information H          | R       |
| 13                          | Fault Information L          | R       |
| 14                          | Error Decode                 | R       |
| 15                          | Error Code 1                 | R       |
| 16                          | Error Code 2                 | R       |
|                             |                              |         |

- Posição é o endereço a partir do endereço configurado no frame acíclico onde a CPU deve escrever ou ler informações relativas à comunicação acíclica.
- Função é o significado do byte contido na posição.
- Direção indica se a CPU vai escrever uma informação para o Mestre Profibus (W), ler uma resposta (R) ou se o byte é de leitura e escrita (RW).

Veja a seguir o significado de cada uma das funções da tabela.

### Informações da variável da mensagem acíclica

Os primeiros 8 bytes do frame de comunicação acíclica informa ao Mestre Profibus a variável da CPU que se deseja comunicar, o tamanho desta variável, a estação com a qual a comunicação acíclica será realizada e suas variáveis de endereçamento.

#### Comando/Resposta

Depois de configurar as posições 1 a 7 do bloco de configurações, a CPU deverá escrever 0 no registro Comando/Resposta para que o Mestre Profibus inicie a comunicação acíclica.

O Mestre Profibus responderá neste mesmo byte o status da comunicação com:

- 10 Para mensagem de escrita acíclica OK.
- 11 Para mensagem de escrita acíclica não completada
- 20 Para mensagem de leitura acíclica OK
- 21 Para mensagem de leitura acíclica não completada

Depois de escrever 0 neste registro para solicitar a comunicação acíclica, a CPU somente poderá realizar uma nova comunicação acíclica depois que o Mestre Profibus responder com um dos valores de resposta acima, ou seja, somente depois que o valor deste registro não for mais 0.

#### Sentido

A CPU indica ao Mestre Profibus o sentido da comunicação acíclica:

- 00 Para que a mensagem seja de escrita
- 01 Para que a mensagem seja de leitura

#### Endereço CPU H e Endereço CPU L

Indica o endereço da origem dos dados no caso de escrita ou destino dos dados lidos da rede no caso de leitura acíclica. Endereço CPU H contém o byte mais significativo e Endereço CPU L contém o byte menos significativo do endereço.

#### Endereço Slave

Contém o número da estação com a qual será realizada a comunicação de dados aciclicamente.

Slot

Número que endereça um módulo da estação

Index

Número que endereça um bloco de dados em um módulo

Tamanho

Tamanho em número de bytes de dados solicitados ou enviados ao escravo. O tamanho máximo é de 160 bytes.

## Resposta da Mensagem Acíclica

Depois dos 8 bytes que fornecem informação sobre a variável e a estação com a qual se deseja comunicar aciclicamente, os 9 bytes que se seguem (bytes 8 a 16) são reservados para a resposta da comunicação acíclica. Estes bytes nos trazem informações sobre a presença de erros e suas possíveis causas.

#### Message Information H e L

*Message Information H* é o byte mais significativo e *Message Information L* é o byte menos significativo do registro *Message Information.* 

Este registro informa se a mensagem foi enviada com sucesso ou se houve algum tipo de erro.

As tabelas abaixo mostram as informações contidas no *Message Information*:

| Bit         | 15  | 14  | 13          | 12 | 11 - 8     | 07 - 0       |
|-------------|-----|-----|-------------|----|------------|--------------|
| Significado | ERR | C/R | (reservado) |    | Error Code | Message Type |

| Informação | Descrição                                                                                          | Conteúdo                                                                                                    |  |  |  |
|------------|----------------------------------------------------------------------------------------------------|----------------------------------------------------------------------------------------------------|--|--|--|
| ERR        | Este bit indica se ocorreu<br>algum erro na mensagem<br>enviada                                    | 0: Mensagem OK<br>1: Erro (veja " <i>Error Code</i> "<br>abaixo)                                                                          |  |  |  |
| C/R        | Este bit indica se a mensagem<br>recebida é um comando ou<br>uma resposta                          | 0: Mensagem de Resposta<br>1: Mensagem de Comando                                                                                         |  |  |  |
| Error Code | Se o bit ERR é 1, este campo<br>nos fornece informações<br>adicionais sobre o erro da<br>mensagem. | O <sub>h</sub> : Identificador de Mensagem<br>inválido<br>1 <sub>h</sub> : Tipo de Mensagem inválido<br>2 <sub>h</sub> : Comando inválido |  |  |  |

|              |                                             | <ul> <li>3<sub>h</sub>: Tamanho (número de bytes) inválido</li> <li>4<sub>h</sub>, 5<sub>h</sub> e 6<sub>h</sub>: Erro no cabeçalho da mensagem</li> <li>8<sub>h</sub>: Resposta inválida</li> <li>9<sub>h</sub>: Erro na configuração</li> <li>F<sub>h</sub>: Outros</li> </ul> |
|--------------|---------------------------------------------|----------------------------------------------------------------------------------------------------|
| Message Type | Este campo especifica o tipo<br>da mensagem | <ul> <li>1<sub>h</sub>: Mensagem de Aplicação</li> <li>2<sub>h</sub>: Mensagem de Fieldbus</li> <li>3<sub>h</sub>: Mensagem de Memória</li> <li>5<sub>h</sub>: Mensagem de Reset</li> </ul>                                                                                      |

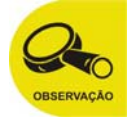

As mensagens acíclicas sempre são iniciadas pelo mestre e, portanto, a mensagem recebida é sempre uma resposta e o bit C/R é sempre igual a 0.

As mensagens acíclicas são mensagens enviadas à rede Profibus DP (mensagens de Fieldbus) e, portanto, o campo "*Message Type*" é sempre igual a 2<sub>h</sub>.

Se o conteúdo do *"Error Code"* for F<sub>h</sub>, mais informações podem ser verificadas nos bytes de *"Fault Information"* e *"Extended Fault Information"* descritos abaixo.

#### Extended Fault Information H e L

Se o conteúdo de "*Error Code*" em "*Message information*" for  $F_n$  e "*Fault Information*" for  $000A_h$ ,  $000B_h$  ou  $0010_h$ , este registro traz informações de acordo com a tabela abaixo:

| Valor              | Nome                         | Significado                                       |
|--------------------|------------------------------|---------------------------------------------------|
| _0000 <sub>h</sub> | DPMC_ERR_M_NO_INFO           | Sem informação adicional                          |
| 0003 <sub>h</sub>  | DPMC_ERR_M_MEM_ALLOC         | Erro de alocação de memória interna               |
| 0004 <sub>h</sub>  | DPMC_ERR_M_L2_REQ            | Código desconhecido na confirmação                |
| 0005 <sub>h</sub>  | DPMC_ERR_M_INVALID_PAR       | Parâmetro inválido na solicitação do usuário      |
| 0007 <sub>h</sub>  | DPMC_ERR_M_NOT_IN_DATA       | Slave não está comunicando                        |
| 0012 <sub>h</sub>  | DPMC_ERR_M_REQ_ACTIVE        | Já há solicitação ativa                           |
| 0018 <sub>h</sub>  | DPMC_ERR_M_NOT_ALLOWED       | Módulo DPMC interno não inicializado corretamente |
| 0021 <sub>h</sub>  | DPMC_ERR_M_CLOSED            | Instância DPMC interno não existe mais            |
| 0022 <sub>h</sub>  | DPMC_ERR_M_STOPPED           | Instância DPMC interno parada                     |
| 0023 <sub>h</sub>  | DPMC_ERR_M_STARTED           | Instância DPMC interno já foi iniciada            |
| 0024 <sub>h</sub>  | DPMC_ERR_M_STATE_UNKNOWN     | Instância DPMC em estado indefinido               |
| 002B <sub>h</sub>  | DPMC_ERR_M_BLOCK_LEN_INVALID | Tamanho de Buffer não é suficiente                |
| 002F <sub>h</sub>  | DPMC_ERR_M_SLAVE_NOT_FOUND   | Escravo não responde                              |
| 0031 <sub>h</sub>  | DPMC_ERR_M_TIMEOUT           | Solicitação ativa finalizada pelo timeout         |
| 0034 <sub>h</sub>  | DPMC_ERR_M_INVALID_LEN       | Tamanho inválido na solicitação do usuário        |
| 0035 <sub>h</sub>  | DPMC_ERR_M_REQ_NEG           | Resposta negativa da camada inferior              |
| 0036 <sub>h</sub>  | DPMC_ERR_M_REQ_RE            | Erro de formato do frame de mensagem              |

|                    |                          | na resposta                                   |  |  |  |  |  |
|--------------------|--------------------------|-----------------------------------------------|--|--|--|--|--|
| 0037 <sub>h</sub>  | DPMC_ERR_M_REQ_WITHDRAW  | Request was recalled                          |  |  |  |  |  |
| 0038 <sub>h</sub>  | DPMC_ERR_M_REQ_NOT_FOUND | Bloco solicitado não encontrado               |  |  |  |  |  |
| 0040 <sub>h</sub>  | DPMC_ERR_M_MM_FE         | Erro no formato do frame                      |  |  |  |  |  |
| 0041 <sub>h</sub>  | DPMC_ERR_M_MM_NI         | Função não implementada                       |  |  |  |  |  |
| 0042 <sub>h</sub>  | DPMC_ERR_M_MM_AD         | Acesso negado                                 |  |  |  |  |  |
| 0043 <sub>h</sub>  | DPMC_ERR_M_MM_EA         | Área muito grande                             |  |  |  |  |  |
| 0044 <sub>h</sub>  | DPMC_ERR_M_MM_LE         | Tamanho do bloco de dados muito grande        |  |  |  |  |  |
| 0045 <sub>h</sub>  | DPMC_ERR_M_MM_RE         | Erro de formato no frame de resposta          |  |  |  |  |  |
| 0046 <sub>h</sub>  | DPMC_ERR_M_MM_IP         | Parâmetro inválido                            |  |  |  |  |  |
| 0047 <sub>h</sub>  | DPMC_ERR_M_MM_SC         | Conflito de seqüência                         |  |  |  |  |  |
| 0048 <sub>h</sub>  | DPMC_ERR_M_MM_SE         | Erro de seqüência                             |  |  |  |  |  |
| 0049 <sub>h</sub>  | DPMC_ERR_M_MM_NE         | Área não existe                               |  |  |  |  |  |
| 004A <sub>h</sub>  | DPMC_ERR_M_MM_DI         | Dados incompletos ou incorretos               |  |  |  |  |  |
| 004B <sub>h</sub>  | DPMC_ERR_M_MM_NC         | Ajuste de parâmetros do Mestre não compatível |  |  |  |  |  |
| 004C <sub>h</sub>  | DPMC_ERR_M_S7_XA         | Erro Profibus DPV1                            |  |  |  |  |  |
| _004D <sub>h</sub> | DPMC_ERR_M_S7_XR         | (NRS-PDU received)                            |  |  |  |  |  |
| 004E <sub>h</sub>  | DPMC_ERR_M_S7_XW         |                                               |  |  |  |  |  |

#### Fault Information H e L

Se *"Error Code"* em Message Information for igual a  $OF_h$ , o conteúdo de *"Fault Information"* fornece mais informações sobre o erro ocorrido. Veja tabela abaixo

| Fault Information | Descrição                                                      |  |  |  |  |  |
|-------------------|----------------------------------------------------------------|--|--|--|--|--|
| 0001 <sub>h</sub> | Endereço de estação inválido                                   |  |  |  |  |  |
| 000A <sub>h</sub> | Falhou a execução – veja "Extended Fault Information"          |  |  |  |  |  |
| 000B <sub>h</sub> | Falha na estação – veja "Extended Fault Information"           |  |  |  |  |  |
| 0010 <sub>h</sub> | Falha na estação DPV1 – veja<br>"Extended Fault Information"   |  |  |  |  |  |
| 0011              | Número de bytes enviados excedido                              |  |  |  |  |  |
| 0012 <sub>h</sub> | Slave não suporta DPV1                                         |  |  |  |  |  |
| 0013 <sub>h</sub> | Slave inativa ou não configurada                               |  |  |  |  |  |
| 00FE <sub>h</sub> | Comando inválido                                               |  |  |  |  |  |
| 00FF <sub>h</sub> | Módulo offline (rede não configurada com erro de configuração) |  |  |  |  |  |

#### Error Decode, Error Code 1 e Error Code 2

Se o conteúdo do campo *"Fault Information"* for  $0010_h$ , os campos *"Error Decode, Error Code 1 e Error Code 2"* fornecem informações adicionais sobre o erro ocorrido.

O *Error Decode* determina o tipo do protocolo da estação (escravo) que retornou o código de erro.

| Error Decode                      |               |  |  |
|-----------------------------------|---------------|--|--|
| Valor                             | Descrição     |  |  |
| 0 a 7F <sub>h</sub>               | Reservado     |  |  |
| 80 <sub>h</sub>                   | Profibus DPV1 |  |  |
| 81 <sub>h</sub> a FD <sub>h</sub> | Reservado     |  |  |
| FE <sub>h</sub>                   | Profibus FMS  |  |  |
| FF <sub>h</sub>                   | HART          |  |  |

Os registros *Error Code 1* e *Error Code 2* somente têm significado se o valor de *Error Decode* for 80<sub>h</sub>, isto é, o escravo que retornou o código de erro é um escravo Profibus DPV1. Neste caso o *Error Code 1* é dividido em duas partes conforme o diagrama abaixo:

| Error Code 1 |       |          |         |      |       |         |          |       |
|--------------|-------|----------|---------|------|-------|---------|----------|-------|
| bit          | 7     | 6        | 5       | 4    | 3     | 2       | 1        | 0     |
| significado  | Error | Class (E | rror Co | de1) | Error | Code (I | Error Co | ode1) |

A tabela abaixo mostra o significado dos valores do *Error Code 1 (Error Class e Error Code)*.

| Error Class | S             | Error Code                                                                                                    | Descrição                                                                                                |
|-------------|---------------|----------------------------------------------------------------------------------------------------|----------------------------------------------------------------------------------------------------|
| 0~9         | Reservado     |                                                                                                    |                                                                                                    |
| 10          | Aplicação     | 0: Read Error<br>1: Write Error<br>2: Modulo Failure<br>3 ~7: Reservado<br>8: Version Conflict                                                                                                    | Erros relacionados à aplicação,<br>isto é, ao escravo ou a<br>módulos conectados a ele.                  |
| 11          | Acesso        | <ul> <li>0: Invalid Index</li> <li>1: Write length error</li> <li>2: Invalid Slot</li> <li>3: Type Conflict</li> <li>4: Invalid Area</li> <li>5: State Conflict</li> <li>6: Access Denied</li> <li>7: Invalid Range</li> <li>8: Invalid Parameter</li> <li>9: Invalid Type</li> <li>10 a 15: User Specific</li> </ul> | Erros relacionados ao acesso a<br>dados no dispositivo escravo<br>ou a módulos conectados a<br>ele.      |
| 12          | Recurso       | <ul> <li>0: Read Constrain Conflict</li> <li>1: Write Constrain Conflict</li> <li>2: Resource busy</li> <li>3: Resource unavailable</li> <li>4 ~ 7: Reservedo</li> <li>8 ~ 15: User Specific</li> </ul>                                                                                                    | Erros relacionados aos recursos do dispositivo escravo necessários para processar a operação solicitada. |
| 13 ~ 15     | User Specific |                                                                                                    |                                                                                                    |

Os valores do *Error Code 2* são sempre do tipo *User Specific*. Este registro contém códigos de erro específicos da estação escravo que originou o erro. Para obter informações sobre os códigos de erros do tipo *User Specific* veja a documentação do dispositivo escravo.

# Capítulo 7 Alarme

## Mensagem de Alarme

Os alarmes são mensagens acíclicas originadas em um escravo Profibus-DPV1 e enviadas ao mestre para informar a ocorrência de algum evento importante.

Se o mestre estiver configurado com um bloco de alarme, este enviará automaticamente, uma mensagem de resposta ao escravo informando-o que a mensagem de alarme foi recebida.

Os dados das mensagens de alarme são enviados à CPU MPC4004 por meio do frame de alarme configurado na programação do Mestre, veja "Configuração das variáveis de comunicação" na página nº 31.

## Frame de Alarme

O frame de alarme contém um byte que indica a ocorrência de um alarme, 12 bytes que informam a ocorrência de erros na mensagem de alarme e a estação que a originou, e 32 bytes de dados que trazem informação adicional sobre alarme (veja o manual do dispositivo escravo para informações sobre os bytes de dados).

A tabela abaixo mostra função dos dados do bloco de alarme.

| Posição | Função                   | Direção |
|---------|--------------------------|---------|
| 00      | Indicação de Alarme      | RW      |
| 01      | Reservado                |         |
| 02      | Message Information H    | R       |
| 03      | Message Information L    | R       |
| _04     | Data Size H              | R       |
| 05      | Data Size L              | R       |
| 06      | Slave Address            | R       |
| 07      | Slot Number              | R       |
| 08      | Sequence Number          | R       |
| 09      | Alarm Specific Ack       | R       |
| 10      | Alarm Type               | R       |
| 11      | Extended Diagnostic Flag | R       |
| 12      | Fault Information H      | R       |
| _13     | Fault Information L      | R       |
| 14 ~ 45 | Data bytes               | R       |

- Posição é o endereço a partir do endereço configurado no frame de alarme onde a CPU deve escrever ou ler informações relativas ao alarme.
- Função é o significado do byte contido na posição.
- Direção indica se a CPU vai ler uma resposta (R) ou se o byte é de leitura e escrita (RW).

### Informações do frame de alarme

Indicação de Alarme

A CPU deve escrever um valor diferente de 0 (zero) neste registro ( $FF_h$  por exemplo) para indicar ao Mestre Profibus que está pronta para receber uma mensagem de alarme.

O Mestre Profibus irá escrever O (zero) neste registro para indicar à CPU que há um novo alarme recebido.

Enquanto a CPU não escrever um valor diferente de zero neste registro o Mestre Profibus não indicará o recebimento de um novo alarme para evitar que um alarme recebido seja perdido.

#### Message Information H e L

O *Message Information H* é o byte mais significativo e o *Message Information L* é o byte menos significativo do registro *Message Information.* 

Este registro tem as mesmas informações que o registro de mesmo nome das mensagens acíclicas. Veja *na página nº 41.* 

Data Size H e L

Data Size H é o byte mais significatio significativo e o Data Size L é o byte menos significativo do registro Data Size.

Este Registro informa o número de bytes de dados (*Data bytes*) enviados na mensagem de alarme.

Slave Address

Endereço da estação que indicou o alarme

Slot Number

Indica módulo que originou o alarme (Valores de 0 a 254)

Sequence Number

Número de identificação do alarme (Valores de 0 a 31)

Alarm Specific Ack

Fornece informação adicional sobre o alarme como o surgimento ou desaparecimento de erros. Este byte também informa se o escravo precisa de um reconhecimento adicional enviado pelo Mestre (Ex. Escrevendo uma mensagem acíclica).

### Alarm Type

| Alarm Type |                          |
|------------|--------------------------|
| Valor      | Significado              |
| 0          | Reservado                |
| 1          | Diagnosis Alarm          |
| 2          | Process Alarm            |
| 3          | Pull Alarm               |
| 4          | Plug Alarm               |
| 5          | Status Alarm             |
| 6          | Update Alarm             |
| 7 ~ 31     | reservado                |
| 32 ~ 126   | Específico do fabricante |
| 127 ~ 255  | Reservado                |

#### Extended Diagnostic Flag

 $FF_h$ : Escravo envia mensagem de alarme com o *Extended Diagnostic Flag* setado

 $00_h$ : Escravo envia mensagem de alarme com o *Extended Diagnostic Flag* resetado.

#### Fault Information H e L

Fault Information H é o byte mais significativo e Fault information L é o byte menos significativo do Fault information. Se o Error Code do Message information estiver com o valor  $OF_h$ , este registro contém a seguinte informação:

 $003E_h$ : O Mestre recebeu uma indicação de alarme com estrutura inválida de um escravo DPV1. (O campo *Slave Address* contém o endereço da estação que enviou este alarme).

Data bytes

Informações adicionais específicas do fabricante do escravo.

# Capítulo 8 Diagnóstico

## Diagnóstico da Rede Profibus

O mestre Profibus pode ler um conjunto de bytes de dados que informam as estações configuradas, quais estão comunicando com o mestre, e se há novo diagnóstico disponível.

A tabela abaixo mostra a estrutura dos bytes de diagnóstico.

| Posição | Função                 |
|---------|------------------------|
| 0       | Master Operation State |
| _1 a 16 | Slave Configured List  |
| 17 a 32 | Data Transfer List     |
| 33 a 48 | Slave Diagnostic List  |

### **Master Operation State**

O módulo Mestre Profibus DPV1 pode estar em 4 modos de operação. A comunicação com a rede ocorre normalmente quando o mestre está no *"Operate Mode".* 

O byte de modo de operação do mestre ocupa o byte O (primeiro byte) do frame de diagnóstico

| Valor           | Estado       |
|-----------------|--------------|
| 00 <sub>h</sub> | Offline      |
| 40 <sub>h</sub> | Stop mode    |
| 80 <sub>h</sub> | Clear mode   |
| CO <sub>h</sub> | Operate mode |

## **Slave Configured List**

Este bloco de dados mostra todos os nós (endereços da rede Profibus DP) configurados com o software configurador NetTool.

Quando uma Slave está configurada o respectivo bit encontra-se com o valor 0 (Zero).

O bloco de dados das slaves configuradas ocupa os bytes das posições 1 a 16 do frame de diagnóstico

| Posição | Bit 7    | Bit 6    | Bit 5     | Bit 4     | Bit 3     | Bit 2     | Bit 1     | Bit 0     |
|---------|----------|----------|-----------|-----------|-----------|-----------|-----------|-----------|
| 01      | Slave 7  | Slave 6  | Slave 5   | Slave 4   | Slave 3   | Slave 2   | Slave 1   | Slave 0   |
| 02      | Slave 15 | Slave 14 | Slave 13  | Slave 12  | Slave 11  | Slave 10  | Slave 9   | Slave 8   |
|         |          |          |           |           |           |           |           |           |
| 16      |          |          | Slave 125 | Slave 124 | Slave 123 | Slave 122 | Slave 121 | Slave 120 |

### **Data Transfer List**

Este bloco de dados mostra todos os nós (endereços da rede Profibus DP) configurados com o software configurador NetTool que estão com a comunicação ativa, isto é, que estão trocando dados com o módulo 4004.72MP1 (*"Data Exchange mode"*).

Quando uma Slave está comunicando o respectivo bit encontra-se com o valor 0 (Zero).

O bloco de dados das slaves com comunicação ativa ocupa os bytes das posições 17 a 32 do frame de diagnóstico

| Posição | Bit 7    | Bit 6    | Bit 5     | Bit 4     | Bit 3     | Bit 2     | Bit 1     | Bit 0     |
|---------|----------|----------|-----------|-----------|-----------|-----------|-----------|-----------|
| 17      | Slave 7  | Slave 6  | Slave 5   | Slave 4   | Slave 3   | Slave 2   | Slave 1   | Slave 0   |
| 18      | Slave 15 | Slave 14 | Slave 13  | Slave 12  | Slave 11  | Slave 10  | Slave 9   | Slave 8   |
|         |          |          |           |           |           |           |           |           |
| 32      |          |          | Slave 125 | Slave 124 | Slave 123 | Slave 122 | Slave 121 | Slave 120 |

## **Slave Diagnostic List**

Este bloco de dados indica quando há um novo diagnóstico para as slaves configuradas. Quando o bit resetado (bit = 0) há um diagnóstico para a slave associad. O bloco de dados "Slave Diagnóstic List" ocupa os bytes das posições 33 a 48 do frame de diagnóstico

| Posição | Bit 7    | Bit 6    | Bit 5     | Bit 4     | Bit 3     | Bit 2     | Bit 1     | Bit 0     |
|---------|----------|----------|-----------|-----------|-----------|-----------|-----------|-----------|
| 33      | Slave 7  | Slave 6  | Slave 5   | Slave 4   | Slave 3   | Slave 2   | Slave 1   | Slave 0   |
| 34      | Slave 15 | Slave 14 | Slave 13  | Slave 12  | Slave 11  | Slave 10  | Slave 9   | Slave 8   |
|         |          |          |           |           |           |           |           |           |
| 48      |          |          | Slave 125 | Slave 124 | Slave 123 | Slave 122 | Slave 121 | Slave 120 |

# Capítulo 9 Configuração da Rede

## Como programar

A programação do mestre da rede deve ser feita através de um software de configuração. Existem diversos softwares, tanto do próprio fabricante, quanto independentes. Utilizaremos como exemplo o NetTool. Estes softwares utilizam arquivos de configuração que contém a informação necessária para permitir a inclusão de um novo equipamento à rede Profibus. Estes arquivos possuem a extensão GSD.

## **Arquivos GSD**

O primeiro passo para inserir um mestre ou escravo na rede é providenciar o arquivo GSD do dispositivo a ser configurado.

As características de comunicação de um dispositivo PROFIBUS são definidas na forma de uma folha de dados eletrônica do dispositivo ("GSD"). Os arquivos GSD devem ser fornecidos pelo fabricante dos dispositivos.

Os arquivos GSD fornecem uma descrição clara e precisa das características de um dispositivo em um formato padronizado. Os arquivos GSD são preparados pelo fabricante para cada tipo de dispositivo e oferecido ao usuário na forma de um arquivo. Seu formato padronizado torna possível a utilização automática das suas informações no momento da configuração do sistema.

Os arquivos GSD devem ser instalados no Software configurador NetTool.

## Utilizando o NetTool

Execute o Programa NetTool e verifique que um catálogo de dispositivos instalados aparece à esquerda da tela do programa.

Verifique se o dispositivo desejado está instalado, se não estiver providencie o arquivo GSD (procure o fabricante do dispositivo) e instale-o.

Clique com o botão direito do mouse sobre o catálogo de dispositivos e uma janela aparecerá com as opções de visualizar, desinstalar ou instalar um arquivo GSD.

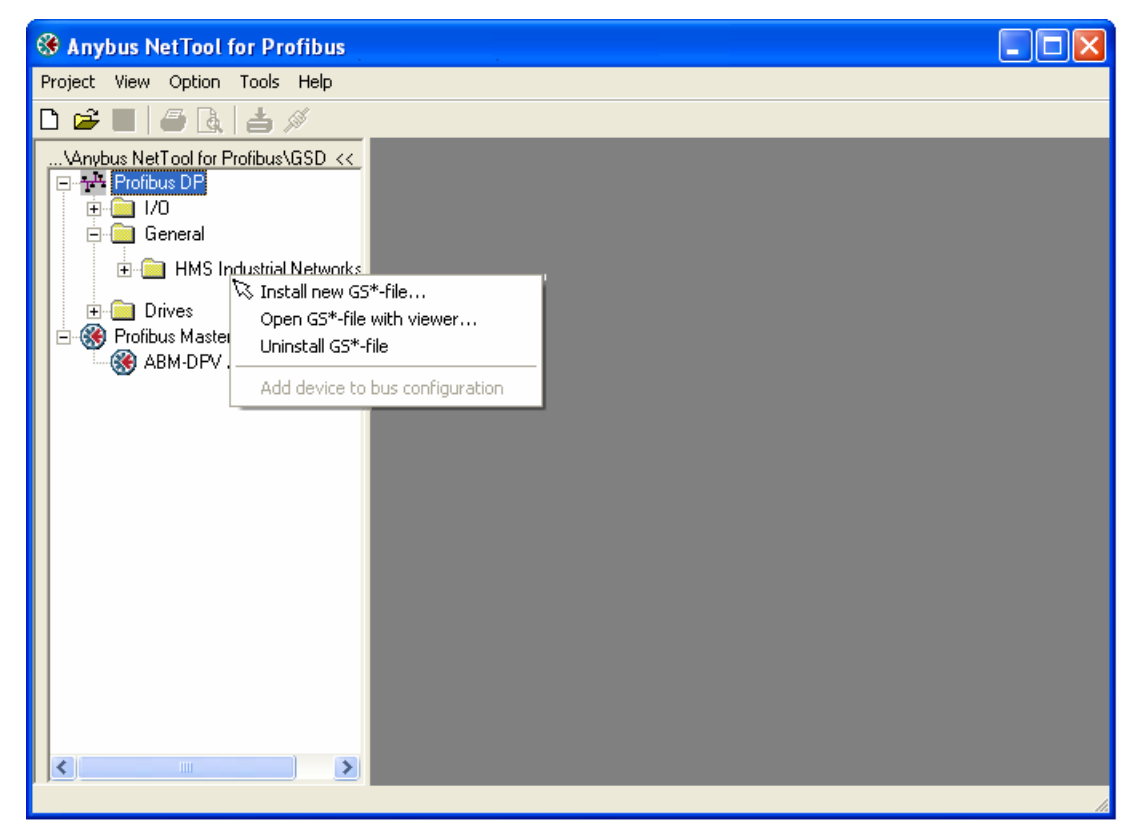

Fig. 10.- Instalando um novo dispositivo no NetTool

Clique na opção *Instal new GS\*-file* e escolha o arquivo GSD do dispositivo desejado. Após completar esta operação, o dispositivo deverá aparecer no catálogo de dispositivos instalados.

#### Inserindo um mestre

Para inserir um mestre siga os passos a seguir:

- 1. Execute o programa NetTool e através da guia **Project**, comando **New**.
- 2. Clique sobre o mestre Profibus e o arraste até a janela de configuração de rede.

| Anybus NetTool for Profibus Untitled                   |            |               |                      |                         |  |  |  |  |
|--------------------------------------------------------|------------|---------------|----------------------|-------------------------|--|--|--|--|
| Project View Profibus Online Option Tools Windows Help |            |               |                      |                         |  |  |  |  |
| D 🖻 🖩 🖨 🖪 📥 🖉                                          |            |               |                      |                         |  |  |  |  |
| \Anybus NetTool for Profibus\GSD <<                    | 🛞 Bus Conf | iguration 1   |                      |                         |  |  |  |  |
| 1/0                                                    | (1) ABM-DP | V             |                      |                         |  |  |  |  |
| ⊡ - 🛄 General<br>⊡ - 🦳 Atos Automação Industri         |            | <b>-</b>      |                      |                         |  |  |  |  |
| 庄 🕌 Atos 4004.72/P                                     | Anybu      | s             |                      |                         |  |  |  |  |
| HMS Industrial Networks     Drives                     | ABM-DPV /  | AB-PCI-DPV1-M |                      |                         |  |  |  |  |
| Profibus Master                                        |            |               |                      |                         |  |  |  |  |
|                                                        |            |               |                      |                         |  |  |  |  |
|                                                        | Bus addr   | Тире          | Name                 | Vendor                  |  |  |  |  |
|                                                        | 0          | Master        |                      | UNC is during Maturalia |  |  |  |  |
|                                                        | 2          | Master        | ABM-DEV 7 AB-PUI-DEV | HMS Industrial Networks |  |  |  |  |
|                                                        |            |               | 101                  |                         |  |  |  |  |
|                                                        |            |               |                      |                         |  |  |  |  |
|                                                        |            |               |                      |                         |  |  |  |  |
|                                                        |            |               |                      |                         |  |  |  |  |
|                                                        |            |               |                      |                         |  |  |  |  |
| < >>                                                   | <          |               |                      | >                       |  |  |  |  |
|                                                        |            |               |                      |                         |  |  |  |  |

Fig. 11.- Inserindo um mestre

#### Configuração da Taxa de transmissão

De um clique duplo sobre o mestre Profibus que está dentro da janela "Bus Configuration" e configure a taxa de transmissão e endereço do mestre. Devemos utilizar a menor taxa de transmissão existente entre os dispositivos conectados a rede, pois o Baud rate será comum a todos os componentes da rede.

| 🛞 Master properties - AB | M-DPV / AB-PCI-DPV1-M                                |
|--------------------------|------------------------------------------------------|
| Common Group properties  | Profibus Bus parameter                               |
| Profibus interfaces      |                                                      |
| Address:                 |                                                      |
|                          | 0 1<br>2<br>3<br>4<br>5 💌                            |
| Baud rate:               | 3000 kBit/sec ▲<br>6000 kBit/sec<br>12000 kBit/sec ✔ |
| Profile:                 | DP<br>DP/FMS<br>Multi Master DP<br>User defined      |
| Hot Standby System       |                                                      |
| OK                       | Cancel Help                                          |

Fig. 12.- Configurando a taxa de transmissão

Selecione a taxa e endereço e confirme clicando em "OK"

#### Inserindo um escravo

Para inserir um escravo basta clicar sobre o dispositivo slave desejado e arrastá-lo até a janela de configuração de rede (veja a figura abaixo).

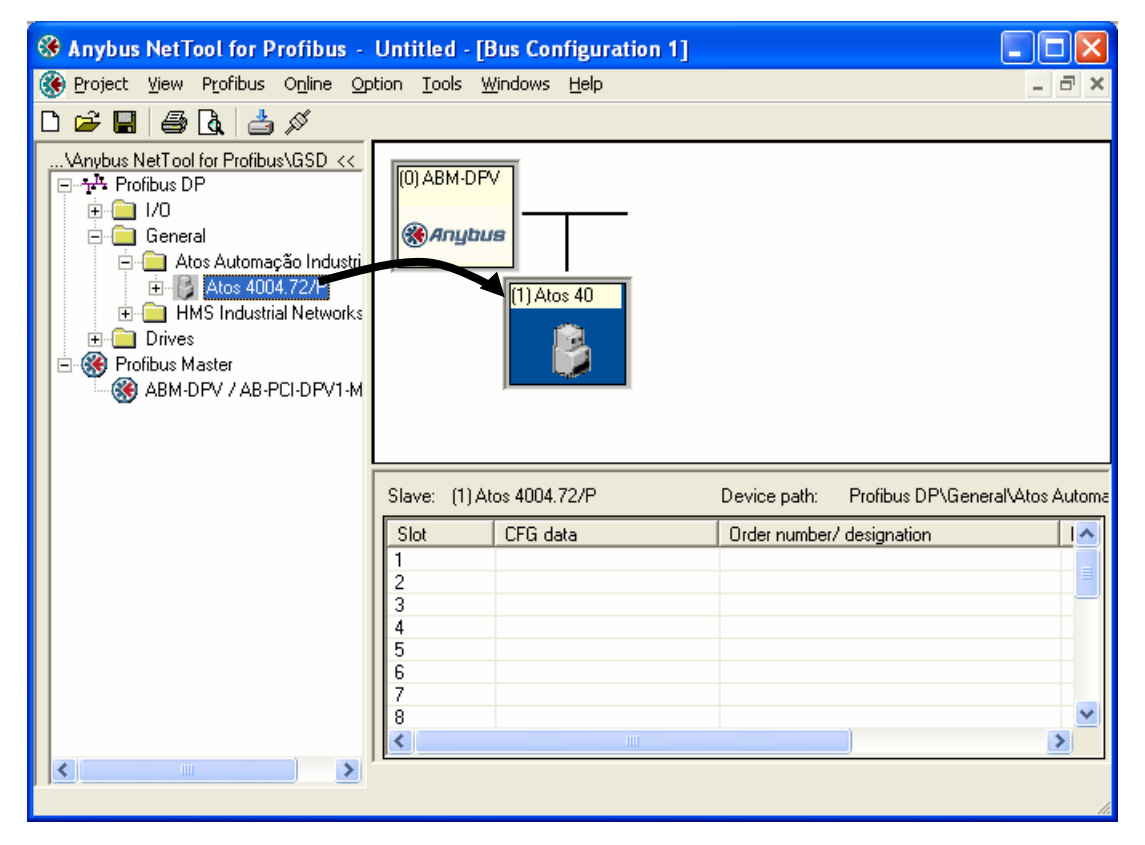

Fig. 13.- Inserindo um escravo

#### Configuração do escravo

Cada escravo deve ser configurado o seu endereço, módulos, recursos (alarmes, dados de parâmetros, etc).

Para configurar o endereço (tanto do mestre quanto dos escravos) pode-se dar um duplo clique sobre a estação e configurar o endereço em *"Profibus Address"* ou movimentar a estação com o mouse na lista de dispositivos da rede. Veja figura abaixo.

| 🏶 Anybus NetTool for Profibus -     | Untitled - [B                                  | us Configuration     | n 1]                             |                                                    |    |
|-------------------------------------|------------------------------------------------|----------------------|----------------------------------|----------------------------------------------------|----|
| 🛞 Project View Profibus Online Op   | tion <u>T</u> ools <u>W</u>                    | jindows <u>H</u> elp |                                  | -                                                  | а× |
| በ 🚅 🔲 🚑 🗛 📥 🖉                       |                                                |                      |                                  |                                                    |    |
| Vanybus NetTool for Profibus\GSD << | (0) ABM-DPA                                    | (1) Atos 40          |                                  |                                                    |    |
|                                     | Bus addr                                       | Туре                 | Name                             | Vendor                                             | ^  |
|                                     | 0                                              | Master               | ABM-DPV / AB-PCI-DPV             | HMS Industrial Networks                            |    |
|                                     | L 🔽                                            | -Slave               | Atos 4004.72/P                   | Atos Automação Industri                            |    |
|                                     | 2 1                                            | Slave                | Atos 4004.72/P                   | Atos Automação Industri                            |    |
|                                     | 4                                              |                      |                                  |                                                    |    |
|                                     | 5                                              |                      |                                  |                                                    |    |
|                                     | 6                                              |                      |                                  |                                                    | -  |
|                                     | 8                                              |                      |                                  |                                                    | -  |
|                                     | 2                                              |                      |                                  |                                                    |    |
|                                     |                                                |                      |                                  |                                                    |    |
|                                     |                                                |                      |                                  |                                                    |    |
|                                     | 1<br>2<br>3<br>4<br>5<br>6<br>7<br>8<br>8<br>0 | Slave<br>Slave       | Atos 4004.72/P<br>Atos 4004.72/P | Atos Automação Industri<br>Atos Automação Industri | >  |

Fig. 14.-Modificando o endereço de uma estação

A configuração individual de cada escravo pode ser feita selecionando a slave em configuração (um clique sobre a mesma), clicando com o botão direito sobre o slot desejado da slave e escolhendo o número de words e o tipo do módulo que ocupará o slot (input, output).

| Anybus NetTool for Profibus -                                                                 | Untitled - [Bus Configuration 1]                                                                                                    |                  |
|-----------------------------------------------------------------------------------------------|----------------------------------------------------------------------------------------------------|------------------|
| 🛞 Project View Profibus Online O                                                              | ption Tools Windows Help                                                                                                    | - 8 ×            |
| D 🚅 🔲 🖨 🖪 🍐 🖉                                                                                 |                                                                                                    |                  |
| \Anybus NetTool for Profibus\GSD <<     \Anybus NetTool for Profibus\GSD <<       Profibus DP | Image: Constraint of the second state of the second state of the second sta | ►<br>tomação Inc |
|                                                                                               | Slot CFG data Order number/ designation Input address Output a                                                                                                    | ddress 🔼         |
|                                                                                               | 1 0x80, 0x5F 0UTPUT: 64 Byte (32 word) 063                                                                                                    |                  |
|                                                                                               | 2 0x40, 0x5F INPUT: 64 Byte (32 word) 063                                                                                                    | ==               |
|                                                                                               | 4       Im UUTPUT:       8 Byte ( 4 word)         5       Im OUTPUT:       16 Byte ( 8 word)         6       Im OUTPUT:       32 Byte ( 16 word)         7       Im OUTPUT:       32 Byte ( 16 word)         8       Im OUTPUT:       64 Byte ( 32 word)         9       Im OUTPUT:       128 Byte ( 64 word)         10       Im Image: State ( 10 word)         11       Image: State ( 10 word)                                                                                                    |                  |
|                                                                                               |                                                                                                    | 1.               |

Fig. 15.- Configuração do escravo

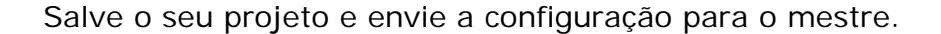

#### Download para o mestre

Para carregar o projeto da rede no mestre com as configurações definidas no software de configuração NetTool devemos prosseguir da seguinte maneira:

Interligar a saída serial do Micro computador a serial do Mestre Profibus utilizando um cabo com as seguintes da figura abaixo.

Ligue a alimentação do Mestre Profibus.

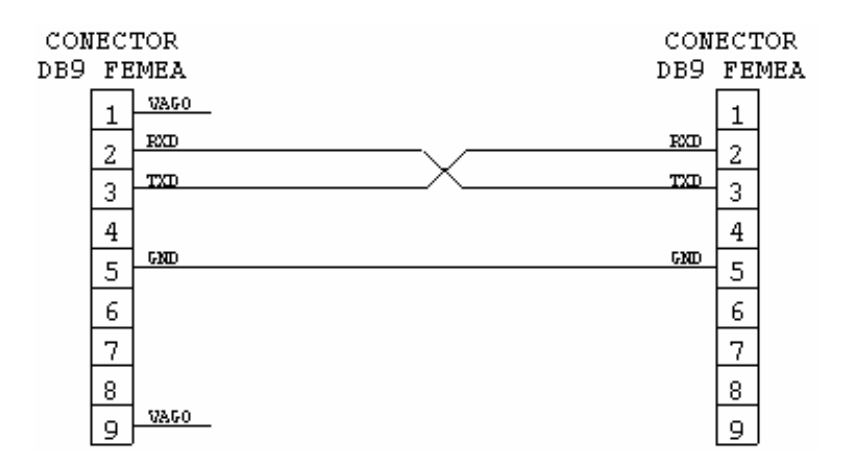

Fig. 16.- Cabo para conexão serial micro computador e mestre Profibus

Selecione no menu "On line" a função "Driver selection" e escolha o canal adequado ao seu hardware. Se não existir um drive configurado, clique em "Create" e configure um canal para realizar a comunicação entre o PC e o mestre Profibus.

| Transport Paths                     |              | ×            |
|-------------------------------------|--------------|--------------|
| Parallel Serial                     |              |              |
| Path Name                           | Provider DLL | Path ID      |
| My new transport path               | HMSTPCOM.DLL | 1            |
|                                     |              |              |
| <u>C</u> reate Configure ▼ ⓒ Delete | X Abort      | ✓ <u>0</u> k |

Fig. 17.- Seleção do canal para envio de configuração

Carregue a configuração através da guia On-line, comando Download.

| in progress       |
|-------------------|
|                   |
| formation 🔯       |
| Download complete |
|                   |

Fig. 18.- Download

Aguarde até que o processo de comunicação seja finalizado. Após enviar a configuração o módulo será resetado automaticamente.